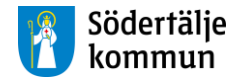

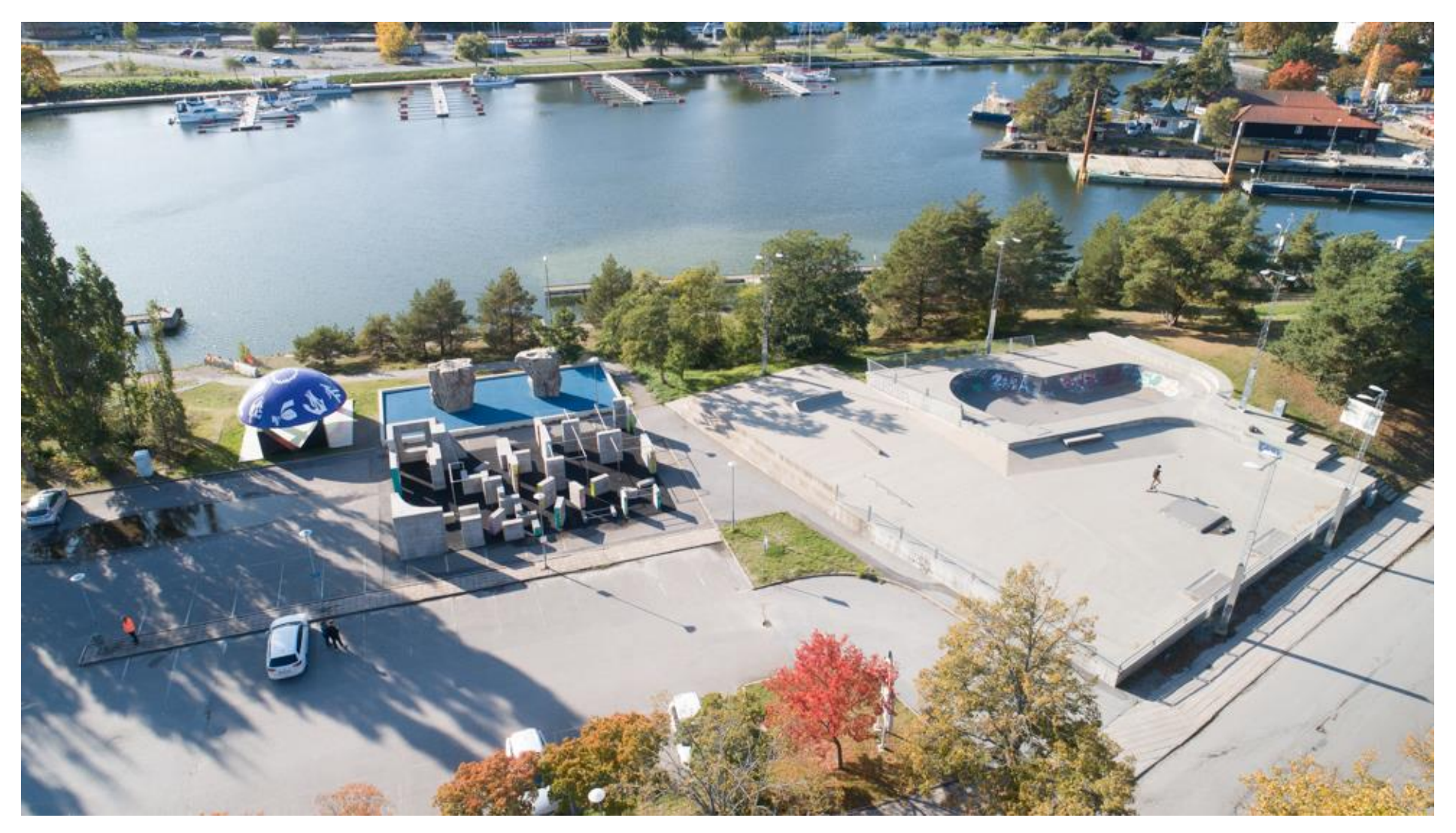

## Lathund föreningsbidragsansökan

## Gå till https://friweb.sodertalje.se/bidrag/

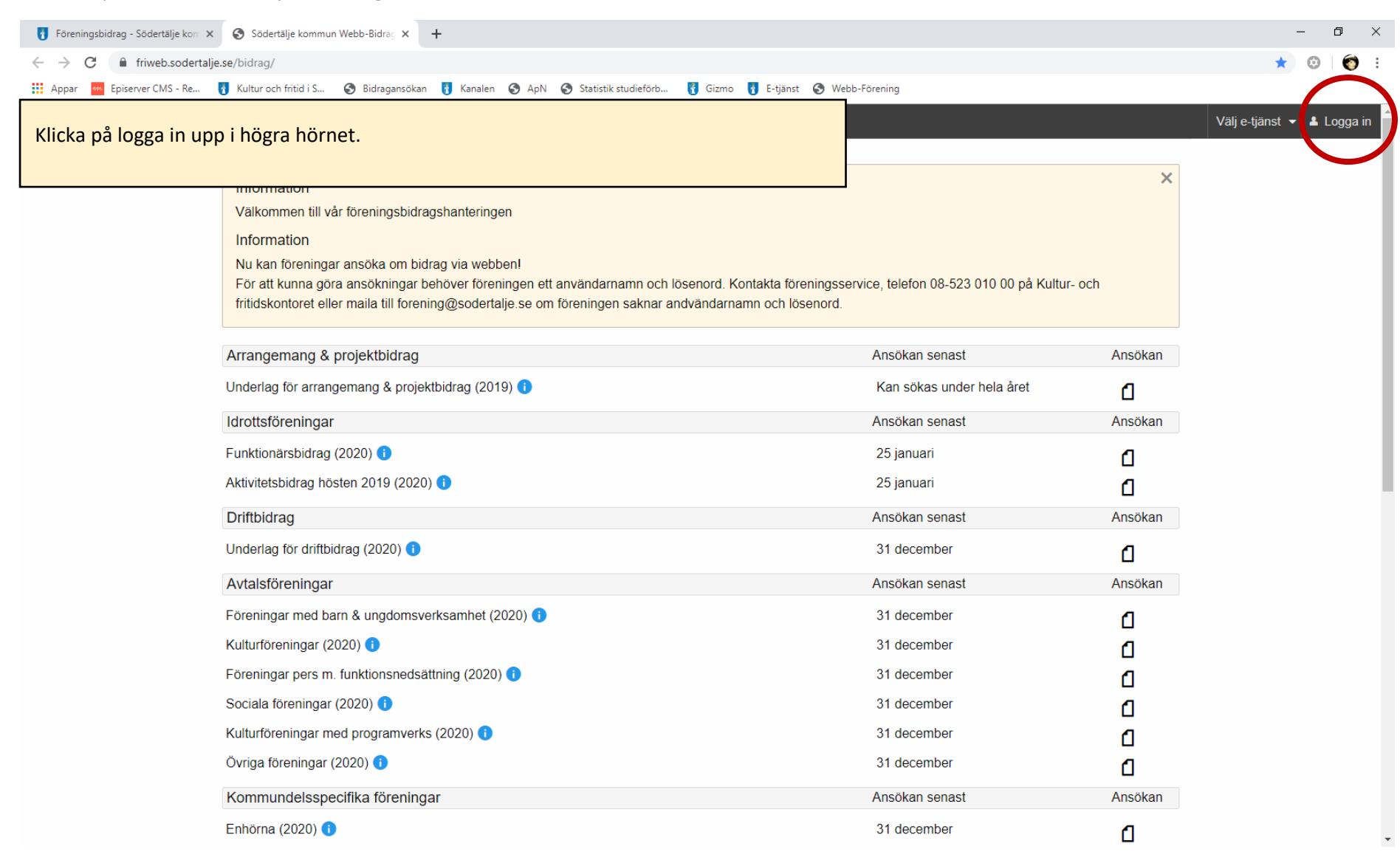

| Skriv i ert användarnamn och sedan lösenord<br>föreningsstöd på <u>forening@sodertalje.se</u> . Klig | l. Saknar ni dessa uppgifter kontaktaı<br>cka sedan på logga in. | · ni                                 |                                       | – O ×                      |
|----------------------------------------------------------------------------------------------------|------------------------------------------------------------------|--------------------------------------|---------------------------------------|----------------------------|
|                                                                                                    |                                                                  |                                      |                                       | ☆ ③ ⊖ :                    |
| 🗰 Appar 🚾 Episerver CMS - Re 👩 Kultur och fritid i S 🔇 Bidra                                         | igansökan 羽 Kanalen 📀 ApN 🌏 Statistik studieförb 🐧               | Gizmo 🚹 E-tjänst                     | S Webb-Förening                       |                            |
| Södertälje kommun Webb-Bidrag 🔒 Hem                                                                  |                                                                  |                                      |                                       | Välj e-tjänst 👻 💄 Logga in |
|                                                                                                    | Log                                                              | ga in                                |                                       |                            |
|                                                                                                    | Användarnamn                                                     | ANVÄNDAR                             | NAMN                                  |                            |
|                                                                                                    | Lösenord                                                         | Lösenord                             |                                       |                            |
|                                                                                                    | Glömt lösenord                                                   |                                      | Logga in                              |                            |
|                                                                                                    | Frågor eller synpunkter kontakta föreningsservice på te          | lefon 08-523 010                     | 00 eller maila forening@sodertalje.se |                            |
|                                                                                                    | FRI® är ett av idsval Data                                       | b-Bidrag<br>AB registrerat varumärke | t.                                    |                            |

|                        |                                                                                                    |                                                                                      |                                       |         | - 0                              | ×    |
|------------------------|----------------------------------------------------------------------------------------------------|--------------------------------------------------------------------------------------|---------------------------------------|---------|----------------------------------|------|
| Nu ser ni alla bioragi | stormer som tinns i Sodertalje kommun.                                                                                       |                                                                                      |                                       |         | or ☆ ③ ⊖                         |      |
| Ni söker genom att l   | klicka på symbolen till höger om texten. Ni kan bara söl                                                                     | ka de bidrag där                                                                     | ob-Förening                           |         |                                  |      |
| symbolen är blå.       |                                                                                                    |                                                                                      |                                       | [       | Inloggningssession: 15:18 minute | r. 📩 |
|                        | Senast uppdaterad<br>Verksamhetsåret börjar (MMDD)<br>Årsmötesmånad<br>Senast godkänd<br>Avser verksamhetsåret<br>Sök bidrag | (uppgift saknas)<br>0101<br>Januari<br>2019-11-13 Godkänt (<br>2018-01-01 - 2018-12- | av Webb-kontakt Test Testersson<br>31 |         |                                  |      |
|                        | Arrangemang & projektbidrag                                                                                                  |                                                                                      | Ansökan senast                        | Ansökan |                                  |      |
|                        | Underlag för arrangemang & projektbidrag (2019) 🚺                                                                            |                                                                                      | Kan sökas under hela året             | G       |                                  |      |
|                        | Idrottsföreningar                                                                                                    |                                                                                      | Ansökan senast                        | Ansökan |                                  |      |
|                        | Funktionärsbidrag (2020) 🕦                                                                                                   |                                                                                      | 25 januari                            | ۵       |                                  |      |
|                        | Aktivitetsbidrag hösten 2019 (2020) 🕕                                                                                        |                                                                                      | 25 januari                            | ۵       |                                  |      |
|                        | Driftbidrag                                                                                                    |                                                                                      | Ansökan senast                        | Ansökan |                                  |      |
|                        | Underlag för driftbidrag (2020) 🚺                                                                                            |                                                                                      | 31 december                           | G       |                                  |      |
|                        | Avtalsföreningar                                                                                                    |                                                                                      | Ansökan senast                        | Ansökan |                                  |      |
|                        | Föreningar med barn & ungdomsverksamhet (2020) 🚺                                                                             |                                                                                      | 31 december                           | G       |                                  | - 1  |
|                        | Kulturföreningar (2020) 🕕                                                                                                    |                                                                                      | 31 december                           | G       |                                  |      |
|                        | Föreningar pers m. funktionsnedsättning (2020) 🚺                                                                             |                                                                                      | 31 december                           | a       |                                  |      |
|                        | Sociala föreningar (2020) 🕦                                                                                                  |                                                                                      | 31 december                           | G       |                                  |      |
|                        | Kulturföreningar med programverks (2020) 🚺                                                                                   |                                                                                      | 31 december                           | G       |                                  |      |
|                        | Övriga föreningar (2020) 🚯                                                                                                   |                                                                                      | 31 december                           | G       |                                  |      |
|                        | Kommundelsspecifika föreningar                                                                                               |                                                                                      | Ansökan senast                        | Ansökan |                                  |      |
|                        | Enhörna (2020) 🚺                                                                                                    |                                                                                      | 31 december                           | G       |                                  |      |
|                        | Hölö-Mörkö (2020) 🕕                                                                                                    |                                                                                      | 31 december                           | G       |                                  |      |
|                        | Järna (2020) 🕕                                                                                                    |                                                                                      | 31 december                           | 4       |                                  | -    |

| Nu har ni kommit till ansökningssidan. Sidorna ser lite<br>de viktiga är att ni fyller i den informationen som kräv<br>åldersgrupp så skriver ni 0. | bidragen, men<br>en specifik | ob-Förening       | - □ ×<br>☆ ©   ⊖ :   |                                                    |
|----------------------------------------------------------------------------------------------------|------------------------------|-------------------|----------------------|----------------------------------------------------|
|                                                                                                    | d barp & upada               | movorkoomhot      | t (Avtaloföropingor) | Välj e-tjänst ▼  Profil (Test Testersson - TEST) ▼ |
| Foreningar me                                                                                                    | eu barri & uriguoi           | IISVerksamme      | (Avtaisioreningar)   | moggningssession, 19.00 minuter.                   |
|                                                                                                    | Ansökni                      | ngsunngifter      | + Visa kui           | ndinfo                                             |
| 1 Ponistrarina >                                                                                                    | 2 Godkännando >              | 3 Dokumonthantori | ng > / Klar          |                                                    |
|                                                                                                    | 2. 00000000000               | o. Dokumentrument |                      |                                                    |
| Alisokiingsuatuit                                                                                                    |                              | 2019-11-14        |                      |                                                    |
| Aktuelit antal betalande medlemmar<br>Metlemmar folkholdring i Koterbile                                                                            |                              |                   |                      |                                                    |
| Pojkar/Män 0-25 år*                                                                                                    |                              | 1                 |                      |                                                    |
| Pojkar/Män 26-64 år*                                                                                                    |                              | 1                 |                      |                                                    |
| Pojkar/Män 65 år och äldre*                                                                                                    |                              | 1                 |                      |                                                    |
| Flickor/Kvinnor 0-25 år*                                                                                                    |                              | 1                 |                      |                                                    |
| Flickor/Kvinnor 26-64 år*                                                                                                    |                              | 1                 |                      |                                                    |
| Flickor/Kvinnor 65 år och äldre*                                                                                                    |                              | 0                 |                      |                                                    |
| Medlemmar folkbokkorda utanfor södertäje<br>Pojkar/Män 0-25 år*                                                                                     |                              | 1                 |                      |                                                    |
| Pojkar/Män 26-64 år*                                                                                                    |                              | 1                 |                      |                                                    |
| Pojkar/Män 65 år och äldre*                                                                                                    |                              | 1                 |                      |                                                    |
| Flickor/Kvinnor 0-25 år*                                                                                                    |                              | 1                 |                      |                                                    |

|                                                                         |                                               |                |                                        |                |          | - 0                        | ×              |   |     |    |  |  |  |  |
|-------------------------------------------------------------------------|-----------------------------------------------|----------------|----------------------------------------|----------------|----------|----------------------------|----------------|---|-----|----|--|--|--|--|
| Skriv sedan in de beloppen ni önskar söka och klicka sedan på fortsätt. |                                               |                |                                        |                |          |                            |                | ☆ | 0 0 | :  |  |  |  |  |
|                                                                         | bb-Förening                                   |                |                                        |                |          |                            |                |   |     |    |  |  |  |  |
|                                                                         |                                               |                |                                        |                |          | nloggningssession:         | 19:34 minuter. | ^ |     |    |  |  |  |  |
|                                                                         |                                               |                |                                        |                |          |                            |                |   |     |    |  |  |  |  |
|                                                                         |                                               |                |                                        |                |          |                            |                |   |     |    |  |  |  |  |
|                                                                         | Sokt belopp                                   |                |                                        |                |          |                            |                |   |     |    |  |  |  |  |
|                                                                         | Belopp (ej mellanslag, kommatecken eller kr)* |                | 20000                                  |                |          |                            |                |   |     |    |  |  |  |  |
|                                                                         | * Obligatorisk uppgift                        |                |                                        |                |          |                            |                |   |     |    |  |  |  |  |
|                                                                         |                                               | Dok            | umentinformation                       |                |          |                            |                |   |     |    |  |  |  |  |
|                                                                         | Namn                                          | Status         | Dokument                               | Datum          | Âr       | Verksamhetsår              |                |   |     |    |  |  |  |  |
|                                                                         |                                               |                |                                        | 2010           |          |                            |                |   |     |    |  |  |  |  |
|                                                                         | Verksamhetsberättelse                         | OK             | Vi är Södertälje polflyer .pdf         | 10-09          | 2019     | -                          |                |   |     |    |  |  |  |  |
|                                                                         | Pauli in the With Inc                         | 014            | Test föreningen,                       | 2019-          | 2040     |                            |                |   |     |    |  |  |  |  |
|                                                                         | Revisionsberattelse                           | UK             | revisionsberättelse.pdf                | 11-14          | 2019     | -                          |                |   |     |    |  |  |  |  |
|                                                                         | Ekonomisk berättelse                          | ок             | Testföreningen,                        | 2019-          | 2019     | _                          |                |   |     |    |  |  |  |  |
|                                                                         |                                               |                | ekonimiskberättelse.pdf                | 11-14          |          |                            |                |   |     | ų, |  |  |  |  |
|                                                                         | Årsmötesprotokoll                             | OK             | Testföreningen Årsmöte                 | 2019-          | 2019     | -                          |                |   |     | I. |  |  |  |  |
|                                                                         |                                               |                | 2019.put                               | 11-14          |          |                            |                |   |     | I. |  |  |  |  |
|                                                                         | Verksamhetsplan                               | OK             | Testföreningen<br>verksamhetsplan.pdf  | 2019-<br>11-14 | 2019     | 2019-01-01 -<br>2019-12-31 |                |   |     | I. |  |  |  |  |
|                                                                         | Stadgar endast för nya föreningar eller vid   |                |                                        | 2019-          |          |                            |                |   |     | I. |  |  |  |  |
|                                                                         | förändringar                                  | OK             | Testföreningen stadgar.pdf             | 11-14          | 2019     | -                          |                |   |     | I. |  |  |  |  |
|                                                                         |                                               |                |                                        |                |          |                            | 1              |   |     |    |  |  |  |  |
|                                                                         |                                               |                |                                        |                | ortsätt  | Avbryt                     |                |   |     |    |  |  |  |  |
|                                                                         | Frågor ollor synpupkter kontokte för          | oningscon      | ico nå tolofon 08 522 010 00 ollor r   | naila foroning | Readorta |                            |                |   |     |    |  |  |  |  |
|                                                                         | Flagor eller sympolikiel kontakta ion         | ennysserv      | ice pa telefon 06-525 010 00 eller f   | nalia lorening | wsouerta | มุย.วย                     |                |   |     |    |  |  |  |  |
|                                                                         |                                               | <b>50</b> 10   | FRI Webb-Bidrag                        |                |          |                            |                |   |     |    |  |  |  |  |
|                                                                         |                                               | FRI≅ är ett av | ioavaii Data AB registrerat varumärke. |                |          |                            |                |   |     | ~  |  |  |  |  |

| idan laddas nu om och du k<br>licka sedan på Godkänn. | laddas nu om och du kan gå igenom och kolla så att era uppgifter stämme<br>sedan på Godkänn. |             |                                             |                |          |                            |   | Inloggningsse | -<br>☆ 6 | )<br>)<br>) min |
|-------------------------------------------------------|----------------------------------------------------------------------------------------------|-------------|---------------------------------------------|----------------|----------|----------------------------|---|---------------|----------|-----------------|
|                                                       | <sup>воктьнорр</sup><br>Belopp (ej mellanslag, kommatecken eller kr)                         |             | 20000                                       |                |          |                            | ] |               |          |                 |
|                                                       |                                                                                              | Doku        | umentinformation                            |                |          |                            |   |               |          |                 |
|                                                       | Namn                                                                                         | Status      | Dokument                                    | Datum          | Âr       | Verksamhetsår              |   |               |          |                 |
|                                                       | Verksamhetsberättelse                                                                        | ОК          | Vi är Södertälje polflyer .pdf              | 2019-<br>10-09 | 2019     | -                          |   |               |          |                 |
|                                                       | Revisionsberättelse                                                                          | OK          | Test föreningen,<br>revisionsberättelse.pdf | 2019-<br>11-14 | 2019     | -                          |   |               |          |                 |
|                                                       | Ekonomisk berättelse                                                                         | OK          | Testföreningen,<br>ekonimiskberättelse.pdf  | 2019-<br>11-14 | 2019     | -                          |   |               |          |                 |
|                                                       | Årsmötesprotokoll                                                                            | OK          | Testföreningen Årsmöte<br>2019.pdf          | 2019-<br>11-14 | 2019     | -                          |   |               |          |                 |
|                                                       | Verksamhetsplan                                                                              | OK          | Testföreningen<br>verksamhetsplan.pdf       | 2019-<br>11-14 | 2019     | 2019-01-01 -<br>2019-12-31 |   |               |          |                 |
|                                                       | Stadgar endast för nya föreningar eller vid<br>förändringar                                  | OK          | Testföreningen stadgar.pdf                  | 2019-<br>11-14 | 2019     | -                          |   |               |          |                 |
|                                                       | Tillbaka                                                                                     |             |                                             | G              | odkänn   | Avbryt                     |   |               |          |                 |
|                                                       | Frågor eller synpunkter kontakta för                                                         | eningsservi | ice på telefon 08-523 010 00 eller n        | naila forening | @soderta | lje.se                     |   |               |          |                 |

FRI Webb-Bidrag FRI<sup>©</sup> är ett av Idavall Data AB registrerat varumärke.

|                              |                                                                          |       |                                             |                   |      | -                            | - 0  | ×                  |              |   |
|------------------------------|--------------------------------------------------------------------------|-------|---------------------------------------------|-------------------|------|------------------------------|------|--------------------|--------------|---|
| Sidan laddas om ännu en gång | g. Om alla dokument är på plats så be                                    | höver | ni bara klicka på                           |                   |      |                              |      | \$                 | 0 0          | : |
| fortsatt.                    |                                                                          |       |                                             | bb-Förening       | Å =  | Verke en hete <sup>ê</sup> r |      |                    |              |   |
|                              |                                                                          |       |                                             | Datum             | Ar   | verksamnetsar                | Inic | ggningssession: 19 | :48 minuter. | 1 |
|                              | Verksamhetsberättelse                                                    | ОК    | Vi är Södertälje polflyer .po               | df 2019-<br>10-09 | 2019 | -                            |      |                    |              |   |
|                              | Uppladdning Verksamhetsberättelse:                                       |       |                                             |                   |      | Klar 🔻                       |      |                    |              |   |
|                              | Revisionsberättelse                                                      | ОК    | Test föreningen,<br>revisionsberättelse.pdf | 2019-<br>11-14    | 2019 | -                            |      |                    |              |   |
|                              | Uppladdning Revisionsberättelse:                                         |       |                                             |                   |      | Klar •                       |      |                    |              |   |
|                              | Ekonomisk berättelse                                                     | ОК    | Testföreningen,<br>ekonimiskberättelse.pdf  | 2019-<br>11-14    | 2019 | -                            |      |                    |              |   |
|                              | Uppladdning Ekonomisk berättelse:                                        |       |                                             |                   |      | Klar •                       |      |                    |              |   |
|                              | Årsmötesprotokoll                                                        | OK    | Testföreningen Årsmöte<br>2019.pdf          | 2019-<br>11-14    | 2019 | -                            |      |                    |              |   |
|                              | Uppladdning Årsmötesprotokoll:                                           |       |                                             |                   |      | Klar •                       |      |                    |              |   |
|                              | Verksamhetsplan                                                          | OK    | Testföreningen<br>verksamhetsplan.pdf       | 2019-<br>11-14    | 2019 | 2019-01-01 -<br>2019-12-31   |      |                    |              | I |
|                              | Uppladdning Verksamhetsplan:                                             |       |                                             |                   |      | Klar •                       |      |                    |              | I |
|                              | Stadgar endast för nya föreningar eller vid<br>förändringar              | ОК    | Testföreningen stadgar.pdf                  | f 2019-<br>11-14  | 2019 | -                            |      |                    |              | I |
|                              | Uppladdning Stadgar endast för nya föreningar eller<br>vid förändringar: |       |                                             |                   |      | Klar 🔻                       |      |                    |              | l |
|                              |                                                                          |       |                                             |                   |      | Fortsätt                     |      |                    |              |   |
|                              |                                                                          |       |                                             |                   |      | $\smile$                     |      |                    |              | * |

|                                                                     |                                             |                                            | ]              |      |                    |
|---------------------------------------------------------------------|---------------------------------------------|--------------------------------------------|----------------|------|--------------------|
| Nu kan ni välja ett skicka en kopia av ansökan till valfri mailadre | ss. Skriv                                   | v in mailadress och                        |                |      |                    |
| klicka sedan på skicka bekräftelse.                                 |                                             |                                            | bb-Förening    |      |                    |
|                                                                     |                                             |                                            |                |      |                    |
| Andamati för dökt biorrag<br>Kort beskrivning                       | Andamai for soxt bidrag<br>Kort beskrivning |                                            |                |      |                    |
|                                                                     |                                             | UJKUK                                      |                |      |                    |
|                                                                     |                                             |                                            |                |      |                    |
|                                                                     |                                             |                                            |                |      |                    |
|                                                                     |                                             |                                            |                |      |                    |
|                                                                     |                                             |                                            |                |      |                    |
|                                                                     |                                             |                                            |                |      |                    |
| Solit belopp                                                        |                                             |                                            |                |      |                    |
| Belopp (ej mellanslag, kommatecken eller kr)                        |                                             | 20000                                      |                |      |                    |
|                                                                     |                                             |                                            |                |      |                    |
| Skicka bekräftelse                                                  |                                             | test.testersson@gma                        | <u>iil.com</u> |      | Skicka bekräftelse |
|                                                                     |                                             |                                            |                |      |                    |
|                                                                     | <b>D</b> 1                                  |                                            |                |      |                    |
|                                                                     | DOK                                         | umentiformation                            |                |      |                    |
| Namn                                                                | Status                                      | Dokument                                   | Datum          | År   | Verksamhetsår      |
| Verksamhetsberättelse                                               | Klar                                        | Vi är Södertälje polflyer .pdf             | 2019-<br>10-09 | 2019 | -                  |
| Revisionsberättelse                                                 | Klar                                        | Test föreningen,                           | 2019-          | 2019 |                    |
| Revisionsbetakeise                                                  | TXICII                                      | revisionsberättelse.pdf                    | 11-14          | 2013 | -                  |
| Ekonomisk berättelse                                                | Klar                                        | Testföreningen,<br>okonimiskhorättalso ndf | 2019-          | 2019 | -                  |
|                                                                     |                                             |                                            | 11-14          |      |                    |
| Årsmötesprotokoll                                                   | Klar                                        | Testföreningen Arsmöte<br>2019.pdf         | 2019-<br>11-14 | 2019 | -                  |
|                                                                     |                                             |                                            |                |      |                    |

| Nu är du klar!                 | u är du klar!                                               |                |                                             |                |          |                            |   |                | -              | ٥       |
|--------------------------------|-------------------------------------------------------------|----------------|---------------------------------------------|----------------|----------|----------------------------|---|----------------|----------------|---------|
| Dulla längst nor nå siden om s |                                                             |                |                                             |                |          | bb-Férening                |   |                |                |         |
| Rulla langst her på sidan om d | du vill skriva ut ansokan.                                  |                |                                             | berorening     |          |                            |   | Inloggningsses | sion: 17:32 mi | inuter. |
|                                | Skicka bekräftelse                                          |                | test.testersson@gma                         | ail.com        |          | Skicka bekräftelse         | l |                |                |         |
|                                |                                                             |                |                                             |                |          |                            | ] |                |                |         |
|                                |                                                             | Me             | eddelande skickat                           |                |          |                            |   |                |                |         |
|                                |                                                             |                |                                             |                |          |                            |   |                |                |         |
|                                |                                                             | Dok            | umentiformation                             |                |          |                            |   |                |                |         |
|                                | Namn                                                        | Status         | Dokument                                    | Datum          | År       | Verksamhetsår              |   |                |                |         |
|                                | Verksamhetsberättelse                                       | Klar           | Vi är Södertälje polflyer .pdf              | 2019-<br>10-09 | 2019     | -                          |   |                |                |         |
|                                | Revisionsberättelse                                         | Klar           | Test föreningen,<br>revisionsberättelse.pdf | 2019-<br>11-14 | 2019     | -                          |   |                |                |         |
|                                | Ekonomisk berättelse                                        | Klar           | Testföreningen,<br>ekonimiskberättelse.pdf  | 2019-<br>11-14 | 2019     | -                          |   |                |                |         |
|                                | Årsmötesprotokoll                                           | Klar           | Testföreningen Årsmöte<br>2019.pdf          | 2019-<br>11-14 | 2019     | -                          |   |                |                |         |
|                                | Verksamhetsplan                                             | Klar           | Testföreningen<br>verksamhetsplan.pdf       | 2019-<br>11-14 | 2019     | 2019-01-01 -<br>2019-12-31 |   |                |                |         |
|                                | Stadgar endast för nya föreningar eller vid<br>förändringar | Klar           | Testföreningen stadgar.pdf                  | 2019-<br>11-14 | 2019     | -                          |   |                |                |         |
|                                |                                                             |                |                                             |                | Skriv ut | Till startsida             |   |                |                |         |
|                                | Fragor eller synpunkter kontakta för                        | FRI® is off av | FRI Webb-Bidrag                             | maila forening | @soderta | alje.se                    |   |                |                |         |

FRI Webb-Bidrag FRI® är ett av Idavall Data AB registrerat varumärke.

| Om du vill logga ut så rullar d<br>Profil(Föreningsnamn) och se | du upp högst upp på sidan<br>edan på logga ut.                                                 | i och klickar på     | ob-Förening            | y Valj          | – ⊡ ×<br>☆ ⓒ I 🛛 :<br>e-tjänst ▼ 🏶 Profil (Test Testersson - TEST) ▼ |
|-----------------------------------------------------------------|------------------------------------------------------------------------------------------------|----------------------|------------------------|-----------------|----------------------------------------------------------------------|
|                                                                 |                                                                                                | Kulturföreninga      | r(Avtalsföreningar)    |                 | Inloggn Mina uppgifter                                               |
|                                                                 |                                                                                                | Ansökn               | ingsuppgifter          | + Visa kundinfo | But lösenord<br>Logga ut                                             |
|                                                                 | 1. Registrering >                                                                              | 2. Verifiering >     | 3. Dokumenthantering > | 4. Klar         |                                                                      |
|                                                                 | Tack för din ansökan<br>Ansökningsnummer <b>3233</b><br>Er ansökan är klar och registrerad r   | ned följande värden. |                        |                 |                                                                      |
|                                                                 | Ansökningsdatum                                                                                |                      | 2019-11-14             |                 |                                                                      |
|                                                                 | Aktuellt antal betalande medlemmar<br>Wedlemmar fokbokförde i södertälje<br>Pojkar/Män 0-25 år |                      | 1                      |                 |                                                                      |
|                                                                 | Pojkar/Män 26-64 år                                                                            |                      | 1                      |                 |                                                                      |
|                                                                 | Pojkar/Män 65 år och äldre                                                                     |                      | 1                      |                 |                                                                      |
|                                                                 | Flickor/Kvinnor 0-25 år                                                                        |                      | 1                      |                 |                                                                      |
|                                                                 | Flickor/Kvinnor 26-64 år                                                                       |                      | 1                      |                 |                                                                      |
|                                                                 | Flickor/Kvinnor 65 år och äldre                                                                |                      | 1                      |                 |                                                                      |
|                                                                 | wedlemmar folkbokförda utanför södertälje<br>Pojkar/Män 0-25 år                                |                      | 0                      |                 |                                                                      |
| https://friweb.sodertalje.se/bidrag/ansokandok.aspx?ar=2020     | Pojkar/Män 26-64år<br><sup>0&amp;bidrtyp=8#</sup>                                              |                      | 0                      |                 |                                                                      |